# **REJESTRACJA NA LEKTORATY Z JĘZYKÓW OBCYCH**

Rejestracja na lektoraty jest **dwuetapowa** i odbywa się w dwóch różnych serwisach internetowych UW, które muszą dokonać migracji danych. Należy poczekać po pierwszym etapie na migrację danych do drugiego serwisu i dopiero wtedy można się zapisać do grupy.

### ETAP I – test poziomujący ETAP II – rejestracja do grupy

Zanim zarejestrujesz się na lektorat, wypełnij **TEST POZIOMUJĄCY**, który pomoże określić poziom zaawansowania oraz umożliwi zapisanie do grupy.

Bez wypełnienia testu poziomującego **NIE MOŻNA** zapisać się do grup językowych **wyższych niż A2**. Należy również **poczekać na migrację danych**, tak aby wynik testu został odnotowany w systemie.

## **ETAP I - TEST POZIOMUJĄCY**

 Testy poziomujące zamieszczone są na stronie kampus.come.uw.edu.pl, w zakładce KURSY >> ZAJĘCIA JĘZYKOWE >>> TESTY POZIOMUJĄCE Z JĘZYKÓW OBCYCH https://kampus.come.uw.edu.pl/course/index.php?categoryid=28

Zapoznaj się z informacją na stronie i przejdź do zakładki MODUŁ Z TESTAMI POZIOMUJĄCYMI.

| ← | $\rightarrow$                                      | С                                                                                           | 仚                                                                                                    | Â                                                                                                  | k                                                              | kamp                                                                                      | us.co                                                                                           | me.u\                                                                                 | w.ed                                                                    | du.pl/o                                                                                              | ourse                                                           | e/ind                                                                  | dex.pl                                                                     | hp?c                                                           | atego                                                                            | ryid=28                                                                     | В                                        | Q  | Ê |         | ☆                               | *                                                             |                                                      | ן<br>ו                                                    | - (                                         | Aktu        | alizuj | : |
|---|----------------------------------------------------|---------------------------------------------------------------------------------------------|----------------------------------------------------------------------------------------------------|----------------------------------------------------------------------------------------------------|----------------------------------------------------------------|-------------------------------------------------------------------------------------------|-------------------------------------------------------------------------------------------------|---------------------------------------------------------------------------------------|-------------------------------------------------------------------------|----------------------------------------------------------------------------------------------------|-----------------------------------------------------------------|------------------------------------------------------------------------|----------------------------------------------------------------------------|----------------------------------------------------------------|----------------------------------------------------------------------------------|-----------------------------------------------------------------------------|------------------------------------------|----|---|---------|---------------------------------|---------------------------------------------------------------|------------------------------------------------------|-----------------------------------------------------------|---------------------------------------------|-------------|--------|---|
|   | N N O O IN                                         | SZANIS                                                                                      |                                                                                                    | 3                                                                                                  |                                                                |                                                                                           |                                                                                                 |                                                                                       |                                                                         |                                                                                                    |                                                                 |                                                                        |                                                                            |                                                                |                                                                                  |                                                                             |                                          | 27 | ٢ | f       | Po                              | olski (pl                                                     | )                                                    | ~                                                         | Zal                                         | oguj s      | ię     | • |
|   | Stror<br>I. N<br>osc<br>mig<br>II. U<br>uni<br>uzu | a główn<br>a plat<br>obnego<br>gracją<br>Jpewn<br>wersy<br>upełnie                          | na » Kun<br>tormie<br>o konta<br>wyniku<br>ij się, c<br>teckiej<br>enie tej                                 | rsy » Za<br>LOGU<br>. Stwo<br>u testu<br>zy w T<br>(nie p<br>inforn                                | ajęc<br>J SI<br>orze<br>u de<br>Two<br>oryv<br>nac             | ia języ<br>IĘ KO<br>enie ł<br>o USO<br>oim k<br>watne<br>cji. Br                          | kowe »<br>NTEM<br>conta r<br>DSa.<br>oncie l<br>ej). Jeż<br>rak adr                             | Testy p<br>(LOGI<br>nie-US<br>USOSc<br>eli nie,<br>resu e-                            | owyn<br>owyn<br>-mai                                                    | mujące z<br>HASŁO)<br>owego s<br>m wpisa<br>aj się do<br>il unien                                    | i językó<br>) USO<br>spowo<br>any ję<br>o dzie<br>możliv        | bw obc<br>Sowy<br>oduje<br>est ac<br>ekana<br>wi Ci                    | cych dia<br>ym. Ni<br>e pow<br>idres e<br>atu sw<br>zalog                  | a stude<br>le two<br>vażne<br>e-mail<br>vojej je<br>gowan      | entów U<br>Drz doc<br>proble<br>I w ruk<br>ednost<br>ile się                     | w<br>latkowe<br>emy z<br>oryce<br>ki i popr<br>na pl                        | go,                                      |    |   |         | Collection Collection           | ertyfika<br>epetyto<br>bcych<br>nkiety<br>lateriał<br>esty po | acja B<br>pryjne<br>stude<br>ly dla<br><b>ziom</b> i | iegłośc<br>e e-kurs<br>nckie<br>e-lekto<br><b>ujące z</b> | i Język<br>sy języł<br>rów<br><b>językó</b> | owej<br>ków | 9      |   |
|   | Adı<br>wy                                          | res ma<br>niku n<br>1. Aby<br>wej:                                                          | n <b>ilowy</b><br>nogła p<br>rozwią<br>iciu na                                                              | na pla<br>orzebie<br>zać te:<br>modu                                                               | tfo<br>ec p<br>st p<br>ił z                                    | popra<br>popra<br>pozio<br>testa                                                          | musi l<br>iwnie.<br>mujący<br>mi, <u>po</u>                                                     | b <b>yć zg</b><br>/ należ<br><u>stępuj</u>                                            | ży na<br>j <u>zgo</u>                                                   | y z adr<br>ajpierw<br>odnie z j                                                                      | zapis<br>podar                                                  | <b>۱ mail</b><br>sać sie<br><u>ną tar</u>                              | i <b>lowyn</b><br>ię do <b>n</b><br>am inst                                | n w U<br>modi<br><u>struk</u>                                  | ISOSie                                                                           | stami. P                                                                    | gracja<br>o                              |    |   | * * .   | ▷ ol ▷ W Zajęc Szkol            | bcych o<br>/ersje o<br>tia wyd<br>lenia d                     | <b>ila stu</b><br>iemor<br>iziałov<br>la stu         | udentó<br>nstracy<br>we i ins<br>dentów                   | w UW<br>jne<br>tytutov<br>v UW              | we          | #<br>6 | } |
|   |                                                    |                                                                                             | N                                                                                                    | lodul<br>NIE Z                                                                                     | ł z<br><u>ZAI</u><br>(u                                        | TES<br>PON<br>apev                                                                        | TAMI<br><u>INIJ V</u><br>vnij s                                                                 | POZ<br><u>VPIS</u><br>ię, że                                                          | ZION<br>SAĆ I<br>e uż                                                   | MUJĄ(<br><u>KLUC</u><br>żywas                                                                        | CYM<br>ZA D<br>z du                                             | ll ==:<br><u>DOS</u><br>ıżycł                                          | :>> K<br><u>:TĘPL</u><br>:h lite                                           | LIKN<br><u>U</u> : TE<br>er).                                  | NIJ TU<br>STY                                                                    | $\square$                                                                   |                                          |    |   | •       | FOUI<br>CENT                    | y Filmo<br>NDATIC                                             | iteki S<br>DN YE<br>DREIG                            | iskolne<br>AR<br>SN LAN                                   | j<br>GUAGI                                  | E           | 6<br>1 |   |
|   |                                                    | 2. Jedy<br>Cen<br>logo<br>się i<br><b>prze</b><br>3. Każ<br>pos<br>się o<br>4. Do t<br>toku | ną pra<br>tralneg<br>wania<br>na lekto<br><b>gląda</b><br>dy stud<br>adane<br>opcja p<br>estu p<br>u studio | widłow<br>go Serv<br>uniem<br>orat. Pi<br>rki Mo<br>lent jes<br>certyfi<br>ozwala<br>oziomi<br>ów. | wą i<br>wer<br>noż<br>ros<br>zill<br>st z<br>ika<br>ają<br>ują | forma<br>ra Uw<br>Iliwia<br><b>simy,</b><br>la Fire<br>zobov<br>ity zna<br>ca na<br>icego | a zapis<br>ierzyte<br>przeka<br><b>aby ro</b><br>fox.<br>viązany<br>ajomos<br>rejesti<br>z dane | u do r<br>Iniani<br>zanie<br><b>związ</b><br>y do w<br>ści języ<br>rację r<br>ego jęz | modu<br>ia, cz<br>wyn<br><b>ując</b><br>vykor<br>yka),<br>na za<br>zyka | ułu z te<br>zyli nr P<br>niku tesi<br>: <b>test po</b><br>nania te<br>, gdyż ty<br>ajęcia.<br>obcego | estami<br>PESEL<br>tu do<br>oziom<br>estu p<br>ylko w<br>o stud | ii jest<br>i hasł<br>bazy<br><b>nując</b><br>pozioi<br>wówca<br>dent n | : zalog<br>słem U<br>y USOS<br>c <b>y, kor</b><br>mując<br>:zas au<br>może | owan<br>JSOS.<br>S, a ty<br>rzysta<br>cego (<br>utoma<br>przys | ile się z<br>Każda<br>m sam<br>i <b>li Pań</b> :<br>bez wz<br>atyczni<br>tąpić t | a pomo<br>inna for<br>iym zap<br>stwo z<br>rględu n<br>e odbloł<br>ylko raz | ecą<br>rma<br>isanie<br>a<br>kowuje<br>w | 2  |   | * * * * | Dla p<br>Inne<br>Szkol<br>Stref | erowad<br>lenia d                                             | .Y EX/<br>zącyc<br>la pra                            | aminAl                                                    | ów UV                                       | v           |        | - |

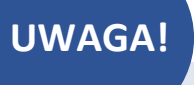

2. Strona wymaga logowania. Wybierz opcję LOGOWANIE DLA STUDENTÓW I PRACOWNIKÓW UNIWERSYTETU WARSZAWSKIEGO.

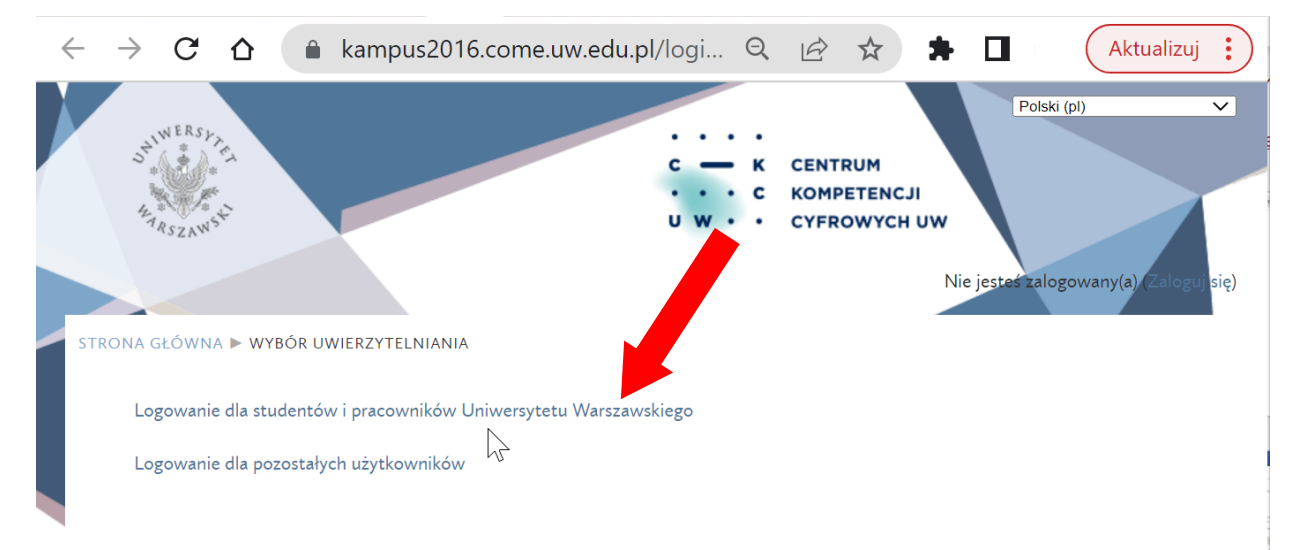

3. Zaloguj się jak do usosa. Na stronie uwierzytelniania wpisz swój PESEL i HASŁO.

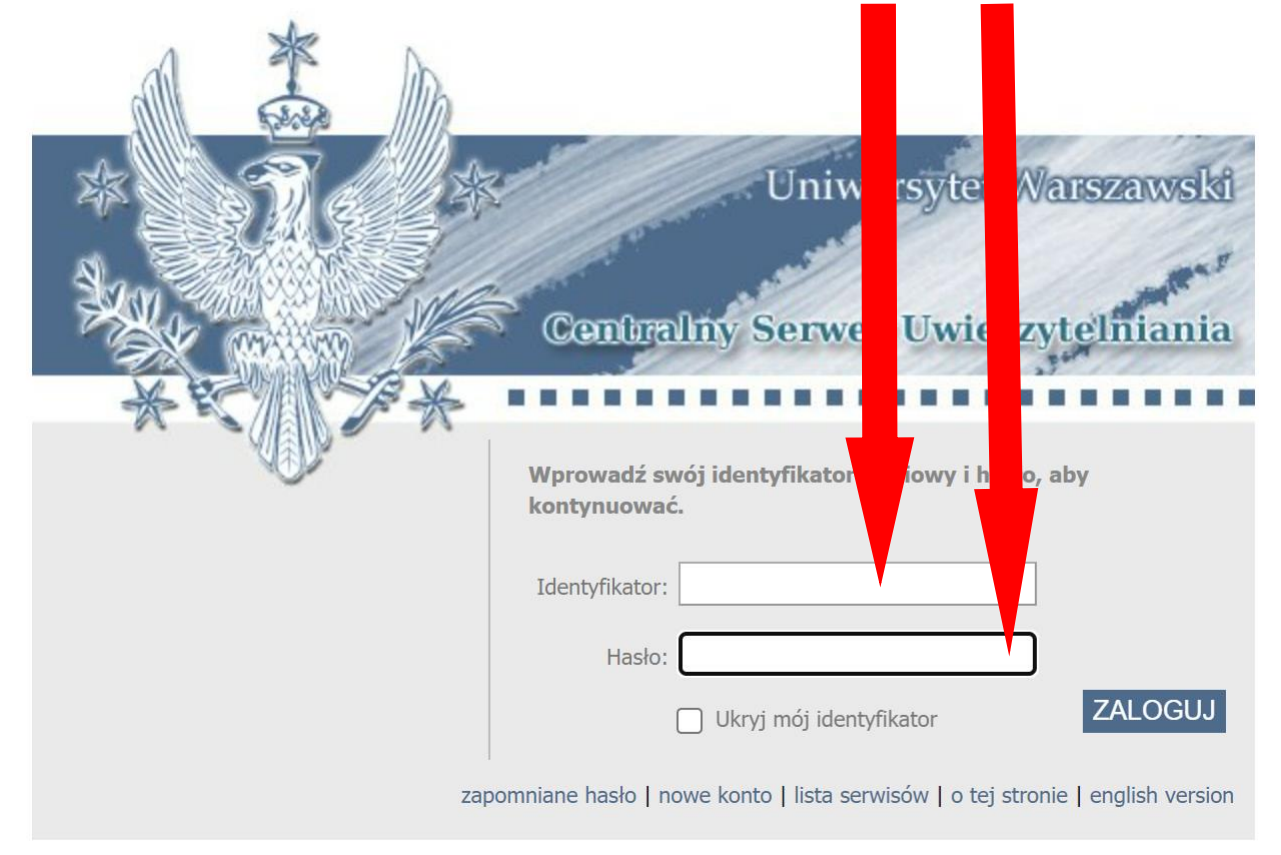

4. Następnie postępuj zgodnie z instrukcją. Pamiętaj o wpisaniu hasła **TESTY** jako klucz dostępu. Na wykonanie testu mamy **1 godzinę**. Test z danego języka dostępny jest **TYLKO RAZ**.

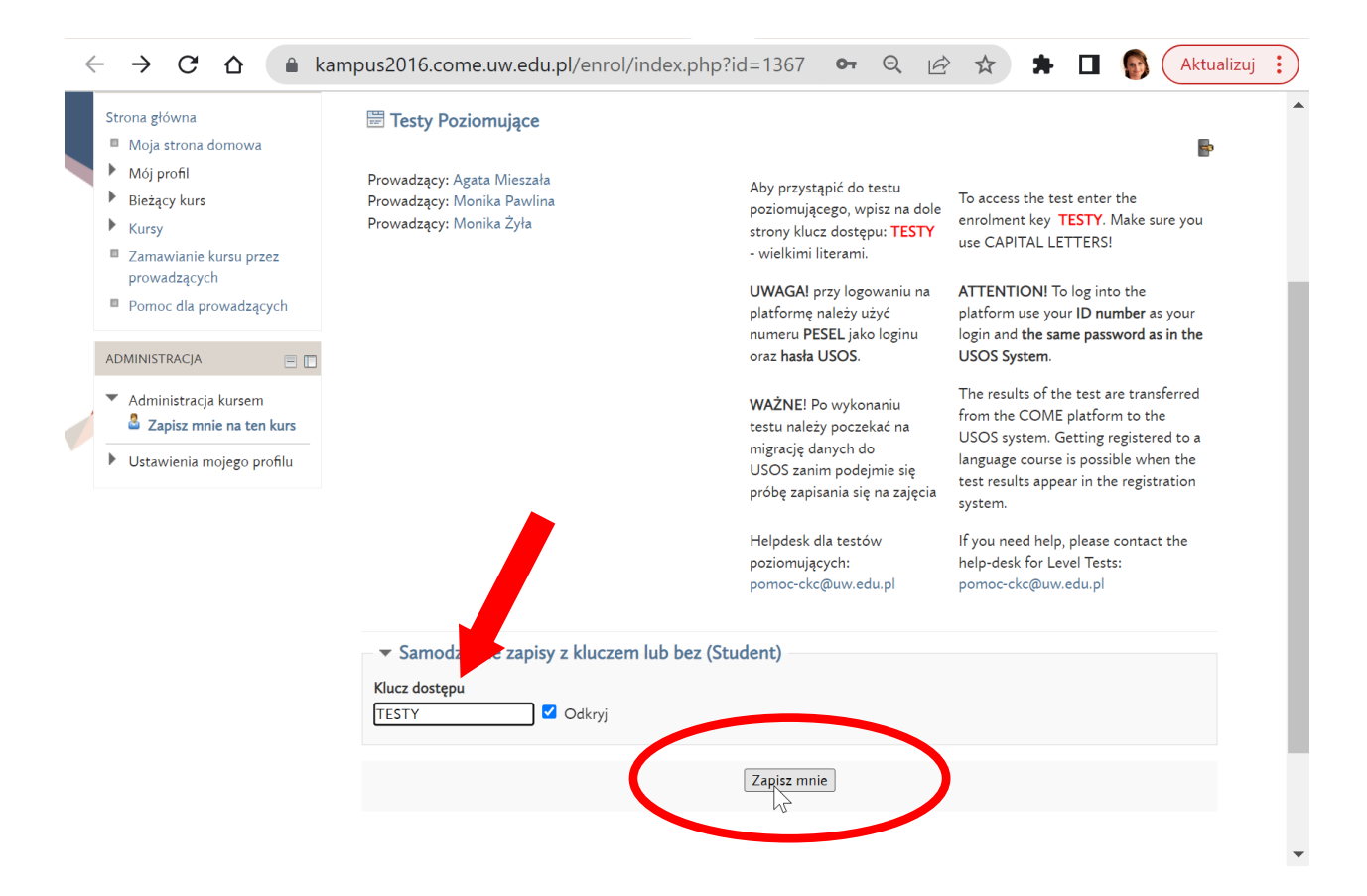

5. Przeczytaj uważnie informację na stronie.

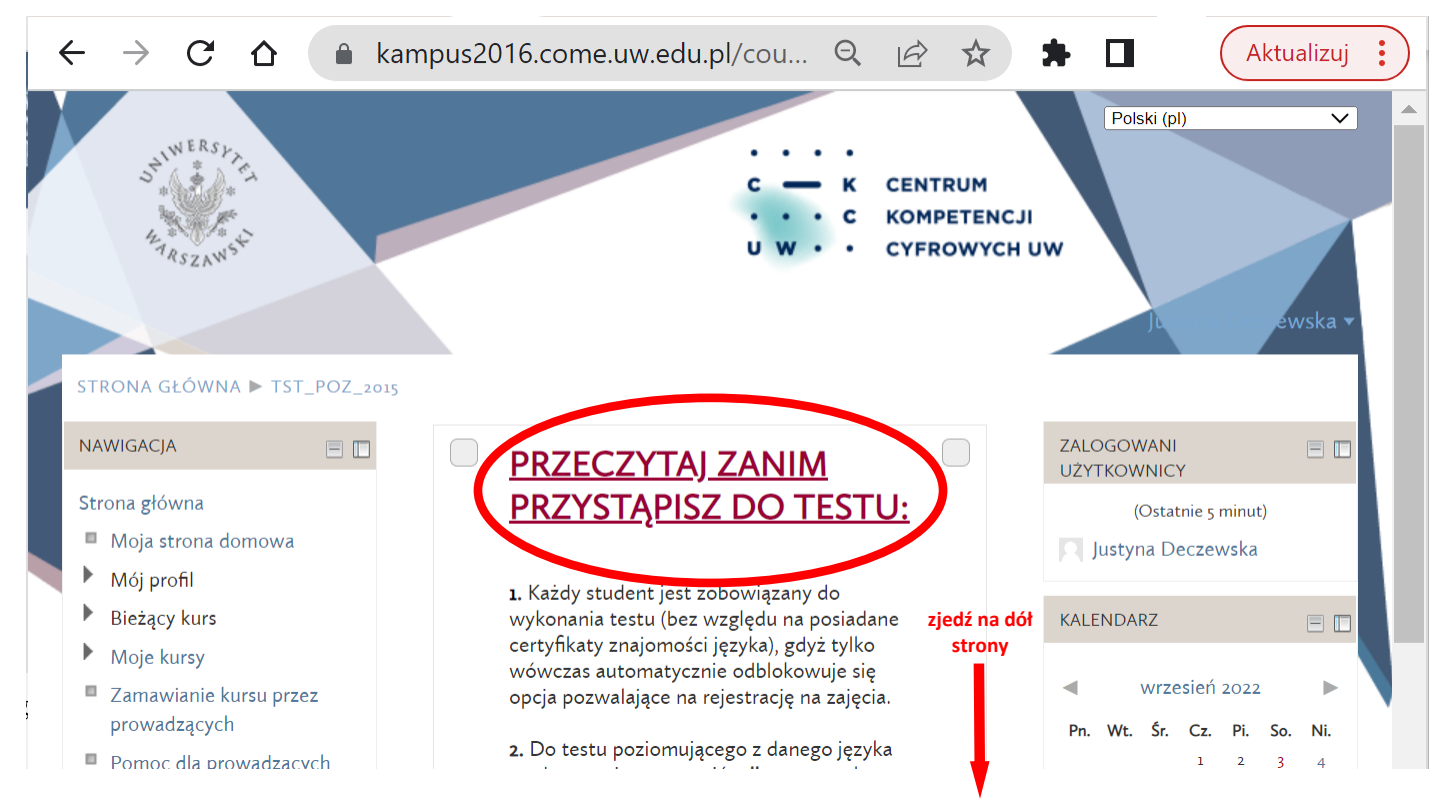

6. Wybierz język, z którego chcesz wykonać test poziomujący. Wykonaj test i sprawdź wynik oraz sugerowany poziom zaawansowania.

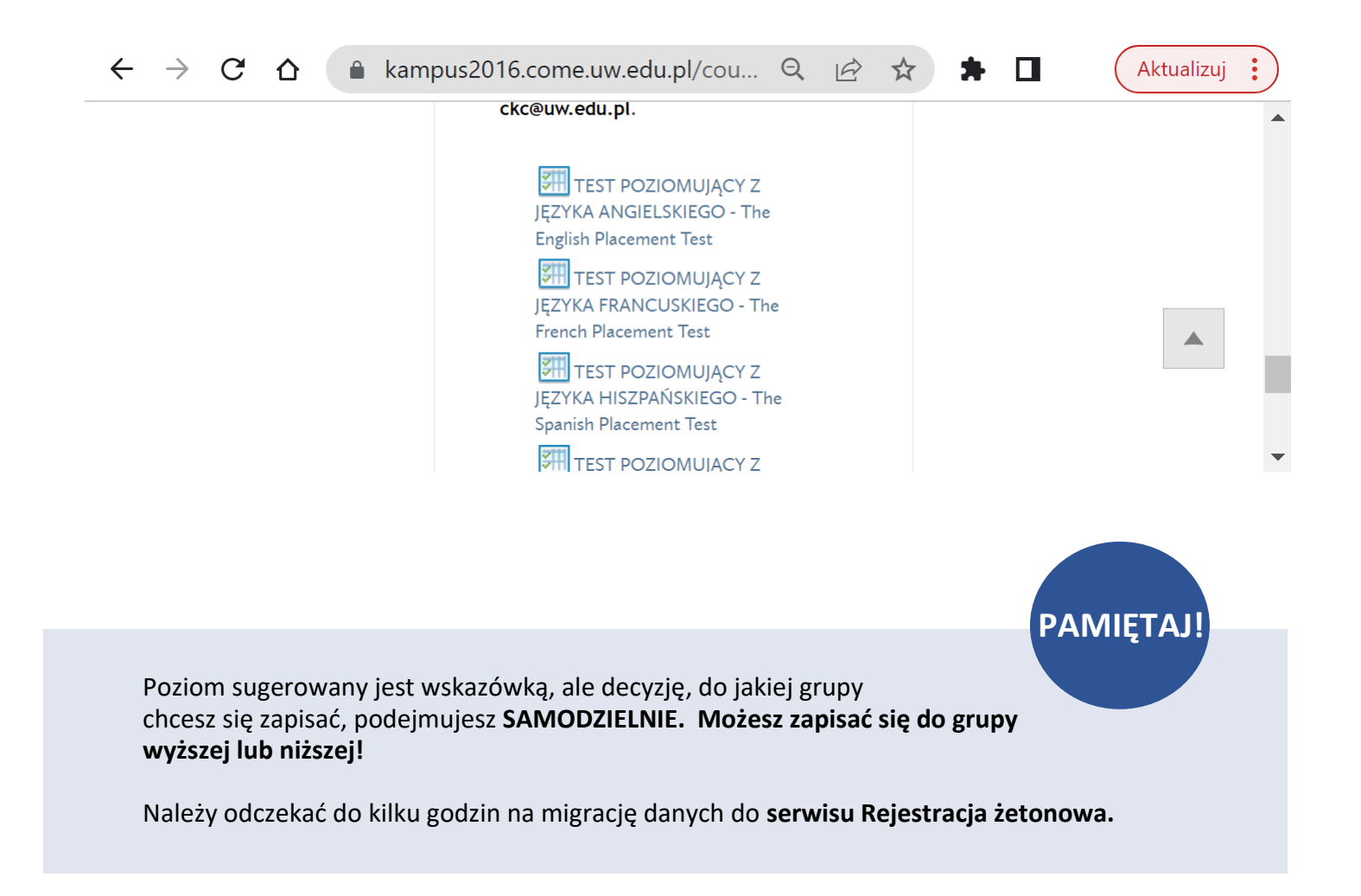

## ETAP II – REJESTRACJA NA LEKTORAT

 Aby zarejestrować się na lektorat z języka obcego, należy wejść na stronę rejestracji żetonowej <u>http://rejestracja.usos.uw.edu.pl</u> i zalogować się na górze strony po prawo tak jak do USOSA.

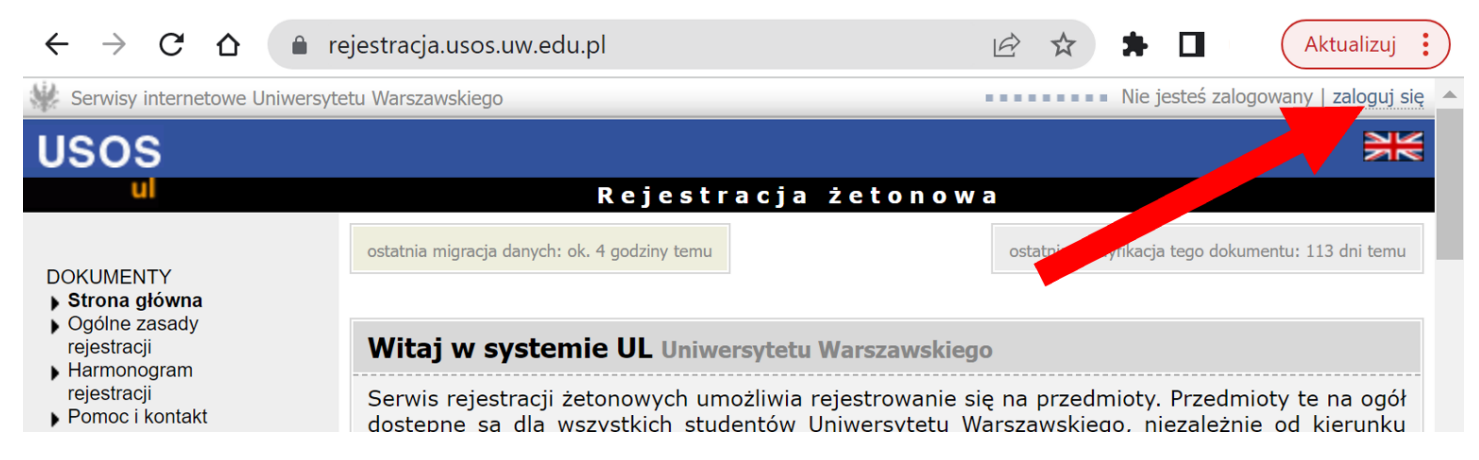

2. Klikamy na ikonkę REJESTRACJE.

| $\leftrightarrow$ $\rightarrow$ $C$ $\triangle$ $\square$ re | e <b>jestracja.usos.uw.edu.pl</b> /index.php?item=0                                                    | 🖻 🖈 🗭 🚺 🛛 Aktualizuj 🚦                                                          |  |  |  |  |  |  |  |
|--------------------------------------------------------------|----------------------------------------------------------------------------------------------------|---------------------------------------------------------------------------------|--|--|--|--|--|--|--|
| Serwisy internetowe Uniwersyte                               | etu Warszawskiego Zalogowany użytkownik                                                                | zmień hasło   wyloguj się                                                       |  |  |  |  |  |  |  |
| USOS                                                         |                                                                                                    | XX                                                                              |  |  |  |  |  |  |  |
| ul                                                           | Rejestracja żetonow                                                                                    | a                                                                               |  |  |  |  |  |  |  |
| DOKUMENTY<br>Strona główna                                   | ostatnia migracja danych: ok. 4 godziny temu                                                           | ostatnia modyfikacja tego dokumentu: 113 dni temu                               |  |  |  |  |  |  |  |
| rejestracji                                                  | Witaj w systemie UL Uniwersytety in the swego                                                          |                                                                                 |  |  |  |  |  |  |  |
| rejestracji<br>Pomoc i kontakt                               | Serwis rejestracii i servis comożliwia rejestrowanie si<br>dosteni wszystkich studentów Uniwersytetu W | ę na przedmioty. Przedmioty te na ogół<br>arszawskiego, niezależnie od kierunku |  |  |  |  |  |  |  |
| REJESTRACJE<br>WYSZUKIWARKA                                  |                                                                                                    |                                                                                 |  |  |  |  |  |  |  |
|                                                              |                                                                                                    |                                                                                 |  |  |  |  |  |  |  |

Wybieramy LEKTORATY (jeżeli zapisujemy się na semestr zimowy, wybieramy symbol LEK z literą Z na końcu, np. LEK-2022Z, przy zapisach na semestr letni wybieramy symbol LEK z literą L na końcu, np. LEK-2022L. Na szarym pasku pod symbolem znajduje się informacja dotycząca otwarcia i zamknięcia tur rejestracji. Jeżeli informacja wyświetla się na zielono, to znaczy, że w tym momencie możemy się zapisać. Klikamy na tę zieloną informację.

| LEK-2021Z-Z                                                                                                    |
|----------------------------------------------------------------------------------------------------|
| Rejestracja na lektoraty w semestrze zimowym 2021/2022 dla studentów studiów<br>zaocznych                                                                                                    |
| Zapisy na lektoraty dla studentów niestacjonarnych w roku akad. 2021/22, od: 2021-09-17 21:00:00, do: 2021-<br>10-10 23:59:00, limit wydanych żetonów: 60xLEK, tura przeznaczona dla grup dedykowanych<br>II tura, od: 2021-11-02 21:00:00, do: 2021-11-07 23:59:00 roku wydanych żetonów: 60xLEK, tura<br>przeznaczona dla grup dedykowanych                                                                     |
| LEK-20227<br>Rejestracja na lektoraty w semestrze zimowym 2022/23                                                                                                    |
| Rejestracja na lektoraty w semestrze zimowym 2022/23, od: 2022-06-02 21:00:00, do: 2022-06-30 23:59:00, limit wydanych żetonów: 60xLEK , tura przeznaczona dla grup dedykowanych II tura zapisów na lektoraty w semestrze zimowym 2022/2023 Do 23.09.2020 grupy dedykowane i otwarte., od: 2022-09-15 21:00:00, do: 2022-10-09 23:59:00, limit wydanych żetonów: 60xLEK , tura przeznaczona dla grup dedykowanych |
| Dodatkowa tura zapisów na lektoraty (zapisy na drugi lektorat) w semestrze zimowym 2022/2023, od: 2022-10-<br>17 21:00:00, do: 2022-10-20 23:59:00, limit wydanych żetonów: 120xLEK                                                                                                    |

**4.** Z listy lektoratów wybieramy te, których symbol zaczyna się od **4024** (tzn., że lektoraty prowadzi Szkoła Języków Obcych).

|                                                                                                    | ejestracja.usos.uw.edu                                                                                                    | u.pl/catalogue.php?rg=0000-2022Z-LEKTO 🖻 🛧 🗭 🛛 🛛 🗛                                                                                                    | ializ |  |  |  |  |  |  |  |
|----------------------------------------------------------------------------------------------------|----------------------------------------------------------------------------------------------------|----------------------------------------------------------------------------------------------------|-------|--|--|--|--|--|--|--|
|                                                                                                    | 3623-L-URDU                                                                                                    | Lektoraty języka urdu Szkoły Języków Wschodnich Wydziału Orientalistycznego                                                                                                    |       |  |  |  |  |  |  |  |
|                                                                                                    | 3623-L-WIETNAMSKI                                                                                                    | Lektoraty języka wietnamskiego Szkoły Języków Wschodnich Wydziału Orientalistycznego                                                                                                    |       |  |  |  |  |  |  |  |
|                                                                                                    | 4024-ANGS-E                                                                                                    | E-lektoraty z języka arty wego Szkoły Języków Obcych                                                                                                    |       |  |  |  |  |  |  |  |
|                                                                                                    | 4024-L-ANGIELSKI                                                                                                    | Lektoratowa angielskiego Szkoły Języków Obcych                                                                                                    |       |  |  |  |  |  |  |  |
|                                                                                                    | 4024-L-FRANCUS                                                                                                    | extoraty języka francuskiego Szkoły Języków Obcych                                                                                                    |       |  |  |  |  |  |  |  |
|                                                                                                    | 4024-L-HISZPANSKI                                                                                                    | 024-L-HISZPANSKI Lektoraty języka hiszpańskiego Szkoły Języków Obcych                                                                                                    |       |  |  |  |  |  |  |  |
|                                                                                                    | 4024-L-JEZYKI-OBCE                                                                                                    | Lektoraty Szkoły Języków Obcych                                                                                                    |       |  |  |  |  |  |  |  |
|                                                                                                    | 4024-L-<br>NIDERLANDZKI                                                                                                    | Lektoraty języka niderlandzkiego Szkoły Języków Obcych                                                                                                    |       |  |  |  |  |  |  |  |
|                                                                                                    | 4024-L-NIEMIECKI Lektoraty języka niemieckiego Szkoły Języków Obcych                                                       |                                                                                                    |       |  |  |  |  |  |  |  |
|                                                                                                    | 4024-L-NORWESKI                                                                                                    | Lektoraty z języka norweskiego Szkoły Języków Obcych                                                                                                    |       |  |  |  |  |  |  |  |
|                                                                                                    | 4024-L-ROSYJSKI                                                                                                    | Lektoraty języka rosyjskiego Szkoły Języków Obcych                                                                                                    |       |  |  |  |  |  |  |  |
|                                                                                                    | yretu warszawskiego                                                                                                    | Rejestracja żetonowa                                                                                                    |       |  |  |  |  |  |  |  |
| DOKUMENTY<br>Strona główna<br>Ogólne zasady<br>rejestracji<br>Harmonogram<br>rejestracji<br>Pomoc i kontakt<br>REJESTRACJE<br>Rejestracja na lektoraty<br>w semestrze zimowym<br>2022/23<br>Jaktoraty i barto                                                                                                    | Przedmic<br>Przedmic<br>wyszukiw<br>grupy. W<br>przedmic<br>Wyszukiwana fraza<br>Szukaj w całej bazi                       | Image: Second Stress Stress  |       |  |  |  |  |  |  |  |
| DOKUMENTY<br>Strona główna<br>Ogólne zasady<br>rejestracji<br>Harmonogram<br>rejestracji<br>Pomoc i kontakt<br>REJESTRACJE<br>Rejestracja na lektoraty<br>w semestrze zimowym<br>2022/23<br>Lektoraty języka<br>hiszpańskiego<br>Szkoły Języków<br>Obcych                                                                                                    | Przedmic<br>wyszukiw<br>grupy. W<br>przedmic<br>Wyszukiwana fraza<br>Szukaj w całej bazi<br>Lektoraty<br>Obcych            | Rejestracja żetonowa    Oty, na które można się zapisać, są podzielone na grupy, żeby ułatwić ich wanie. Poniżej znajduje się wykaz wszystkich przedmiotów należących do wybranej /ybierz przedmiot, aby poznać szczegóły zajęć odbywających się w ramach tego otu.    Image: Image: Ima |       |  |  |  |  |  |  |  |
| Content of the second second  | Przedmic<br>wyszukiw<br>grupy. W<br>przedmic<br>Wyszukiwana fraza<br>Szukaj w całej bazi<br>Lektoraty j<br>Obcych          | Rejestracja żetonowa    oty, na które można się zapisać, są podzielone na grupy, żeby ułatwić ich wanie. Poniżej znajduje się wykaz wszystkich przedmiotów należących do wybranej //ybierz przedmiot, aby poznać szczegóły zajęć odbywających się w ramach tego otu.    i:                                                                                                    |       |  |  |  |  |  |  |  |
| DOKUMENTY<br>Strona główna<br>Ogólne zasady<br>rejestracji<br>Harmonogram<br>rejestracji<br>Pomoc i kontakt<br>REJESTRACJE<br>Rejestracja na lektoraty<br>w semestrze zimowym<br>2022/23<br>Lektoraty języka<br>hiszpańskiego<br>Szkoły Języków<br>Obcych<br>WYSZUKIWARKA<br>PROWADZONE ZAJĘCIA                                                                                                    | Przedmic<br>wyszukiw<br>grupy. W<br>przedmic<br>Wyszukiwana fraza<br>Szukaj w całej bazi<br>Lektoraty j<br>Obcych          | <b>Meint haso</b> wyłoguj się wyłoguj się wyłoguj się katowanie wyłoguj się katowanie. Poniżej znajduje się wykaz wszystkich przedmiotów należących do wybranej //ybierz przedmiot, aby poznać szczegóły zajęć odbywających się w ramach tego otu. Image: Szuka: Image: Szuka: Image: Szuka                                                                                                    |       |  |  |  |  |  |  |  |
| DOKUMENTY<br>Strona główna<br>Ogólne zasady<br>rejestracji<br>Harmonogram<br>rejestracji<br>Pomoc i kontakt<br>REJESTRACJE<br>Rejestracja na lektoraty<br>w semestrze zimowym<br>2022/23<br>Lektoraty języka<br>hiszpańskiego<br>szkoły Języków<br>Obcych<br>WYSZUKIWARKA<br>PROWADZONE ZAJĘCIA<br>KOSZYK                                                                                                    | (1)<br>Przedmic<br>wyszukiw<br>grupy. W<br>przedmic<br>Wyszukiwana fraza<br>Szukaj w całej bazi<br>Lektoraty (<br>Obcych   |                                                                                                    |       |  |  |  |  |  |  |  |
| Contraction of the second second sec | (i)<br>Przedmici<br>wyszukiw<br>grupy. W<br>przedmici<br>Wyszukiwana fraza<br>Szukaj w całej bazi<br>Lektoraty<br>Obcych   | Rejestracja żetonowa   boty, na które można się zapisać, są podzielone na grupy, żeby ułatwić ich wanie. Poniżej znajduje się wykaz wszystkich przedmiotów należących do wybranej /ybierz przedmiot, aby poznać szczegóły zajęć odbywających się w ramach tego otu.   i:                                                                                                    |       |  |  |  |  |  |  |  |
| Contraction of the second second sec | (1)<br>Przedmic<br>wyszukiw<br>grupy. W<br>przedmic<br>Wyszukiwana fraza<br>Szukaj w całej bazi<br>Lektoraty (1)<br>Obcych | Zalogowany użytkownik:       zmień hasłoj wyłoguj się         Rejestracja żetonowa         Poty, na które można się zapisać, są podzielone na grupy, żeby ułatwić ich wanie. Poniżej znajduje się wykaz wszystkich przedmiotów należących do wybranej /ybierz przedmiot, aby poznać szczegóły zajęć odbywających się w ramach tego otu.         Image: Image: Ima                                                                                         |       |  |  |  |  |  |  |  |

- Wybieramy interesujący nas język (klikając na daną rubrykę w tabeli), poziom i grupę lektoratową zwróć uwagę na <u>NUMER GRUPY</u> i <u>NAZWISKO</u> <u>PROWADZĄCEGO</u>
- 6. Po kliknięciu na grupę na górze strony pojawi się koszyk. Sprawdzamy, czy nad koszykiem jest ZIELONA STRZAŁKA. Jeżeli tak jest, to klikamy koszyczek i w ten sposób rejestrujemy się do grupy. Jeżeli koszyczek jest bez zielonej strzałki (jak na obrazku) to znaczy ze <u>nie nastąpiła</u> migracja danych z testów poziomujących i musimy poczekać, aż dane zostaną przesłane.

| ← → C ☆ 🔒 r                                                                                                    | ejestracja.usos.uw.edu               | .pl/course.php?rg=0000-2022Z-LEKTORAT 🖻 🛧 | Aktualizuj                  |  |  |  |  |  |  |  |
|----------------------------------------------------------------------------------------------------|--------------------------------------|-------------------------------------------|-----------------------------|--|--|--|--|--|--|--|
| Serwisy internetowe Uniwersyt                                                                                       | etu Warszawskiego                    | Zalogowany użytkownik:                    | zmień hasło   wyloguj się 🔺 |  |  |  |  |  |  |  |
| USOS                                                                                                    |                                      |                                           |                             |  |  |  |  |  |  |  |
| ul                                                                                                    |                                      | Rejestracja żetonowa                      |                             |  |  |  |  |  |  |  |
| DOKUMENTY<br>) Strona główna<br>) Ogólne zasady<br>rejestracji<br>) Harmonogram<br>rejestracji<br>) Pomoc i kontakt | Język hisz<br>10<br>Informacje ogóli | pański - poziom podstawowy (              | 2022Z) - gr.                |  |  |  |  |  |  |  |
| REJESTRACJE<br>▶ Rejestracja na lektoraty<br>w semestrze zimowym<br>2022/23                                         | onó                                  | Szybkie odświeżanie                       | B                           |  |  |  |  |  |  |  |
| <ul> <li>Lektoraty języka<br/>hiszpańskiego Szkoły</li> </ul>                                                       | Kod przedmiotu:                      | 4024-HISOA2                               |                             |  |  |  |  |  |  |  |
| Języków Obcych<br>▶ Język hiszpański -                                                                              | Nazwa przedmiotu:                    | Język hiszpański - poziom podstawowy      |                             |  |  |  |  |  |  |  |
| poziom<br>podstawowy                                                                                                | Język wykładowy:                     | polski                                    |                             |  |  |  |  |  |  |  |
| y gi. 10                                                                                                    | Cykl dydaktyczny:                    | Semestr zimowy 2022/23                    |                             |  |  |  |  |  |  |  |
| WYSZUKIWARKA                                                                                                    | Typ zajęć:                           | Lektorat                                  |                             |  |  |  |  |  |  |  |
| PROWADZONE ZAJĘCIA                                                                                                  | Liczba godzin:                       | 60                                        |                             |  |  |  |  |  |  |  |
| KOSZYK                                                                                                    | Punkty ECTS:                         | 2                                         |                             |  |  |  |  |  |  |  |

7. W czasie trwania rejestracji możemy się również wyrejestrować, wchodząc w ten sam sposób i klikając na koszyk z CZERWONĄ STRZAŁKĄ.

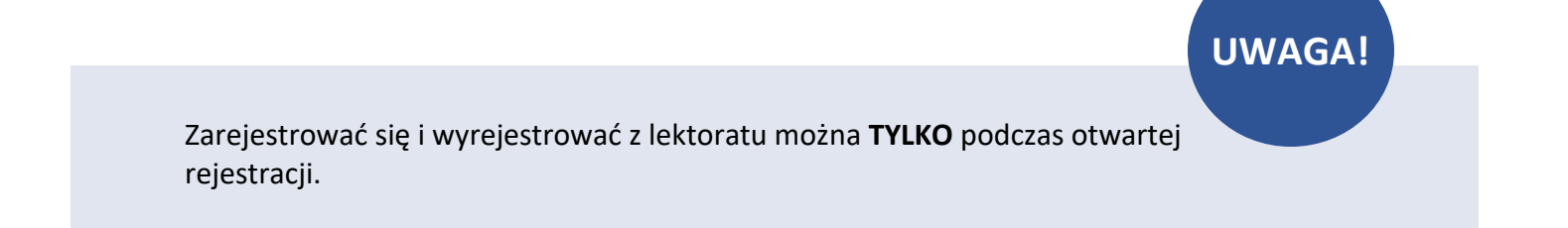

## WAŻNE INFORMACJE

- **1.** Jak interpretować symbole składające się na kod danego lektoratu:
  - Pierwsze cztery cyfry kodu lektoratu to symbol jednostki prowadzącej lektorat (SzJO oznaczona jest cyframi **4024**)
  - Język oznaczony jest następującymi symbolami:
    - ANG angielski,
    - DAN duński,
    - FRA francuski,
    - HIS hiszpański,
    - NID niderlandzki,
    - NIE niemiecki,
    - NOR norweski,
    - ROS rosyjski,
    - SZW szwedzki,
    - WLO włoski.
  - Profil lektoratu oznaczony jest następującymi symbolami:
    - O ogólny,

E – ekonomiczny,

P – prawniczy,

- Litera "S" oznacza e-lektorat.
- Litery "-eng" oznaczają, że kontakt z prowadzącym jest możliwy również w języku angielskim.
- Litery "INT" oznaczają kurs internetowy
- Kod zawiera wskazanie poziomu docelowego (do którego prowadzi dany lektorat): A2, B1, B2, C1, C2.
- Dodatkowe oznaczenie "-3a" wskazuje na lektorat obejmujący mniejszą liczbę godzin w semestrze (są to lektoraty obejmujące 30 godzin w semestrze).
- Dodatkowe oznaczenia ".1.a" i ".1.b" dotyczą tylko e-lektoratów i oznaczają odpowiednio "poziom niższy" (czyli pierwszą część kursu na danym poziomie) i "poziom wyższy" (czyli drugą część kursu na danym poziomie.

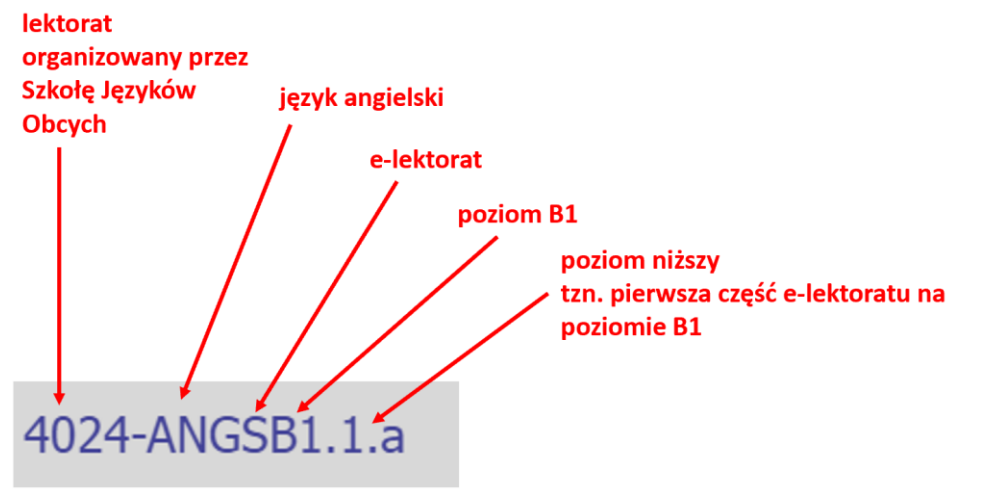

2. Zapisując się na lektoraty "w sali" w semestrze zimowym, student zostaje automatycznie przepisany na semestr letni. Jeżeli chcemy zrezygnować z lektoratu w pierwszym semestrze, należy wypisać się samodzielnie.

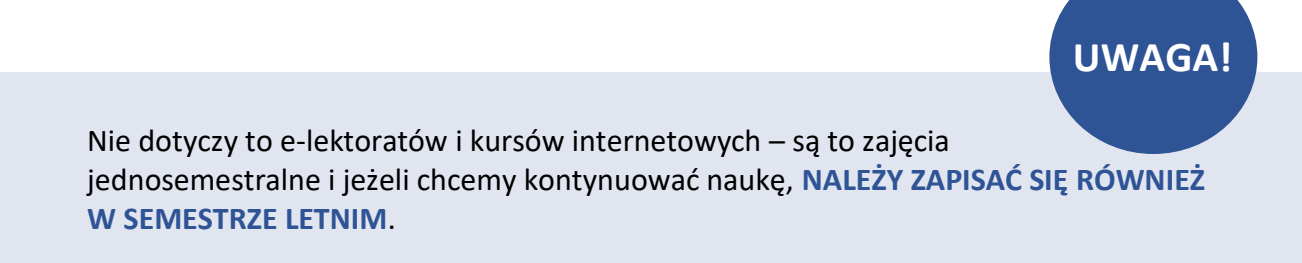

3. Studentowi studiów stacjonarnych (dziennych) i niestacjonarnych (wieczorowych) I stopnia przysługuje 240 godzin lekcyjnych (żetonów) lektoratu. Po wykorzystaniu żetonów możesz kupić dodatkowe. W tym celu skontaktuj się z Biurem Pełnomocnika Rektora ds. Organizacji Nauczania Języków Obcych jezyki.pelnomocnik@uw.edu.pl.